# **SOLAR** PRO. How to connect wifi to goodwe inverter

#### How do I connect my goodwe inverter?

2. Make sure your Goodwe inverteris powered ON and select next. 3. Select the Go Into WLAN setting interface button, a pop up will appear with all the information you need to connect to your inverter network.

#### How do I set up goodwe WiFi?

Download: GoodWe WIFI Setup Instructions (PDF) Preparation Power on the inverter. Make sure the router is turned on. Switch on the WLAN of your device. Connect to the Inverter WIFI Network From your device look for the WiFi signal "Solar-WiFi \* " (\*means the last 8 characters of the inverter SN) and connect to it.

#### Does a goodwe inverter need wi-fi?

Keeping your GoodWe inverter connected to Wi-Fi is essential for effectively monitoring your solar system. A stable connection allows you to track energy generation, monitor power usage, and stay informed about your system's performance, ensuring you get the most out of your investment.

#### How do I set up a WiFi inverter?

Open the app and click "WiFi configuration on the login page, or click the WiFi icon on the homepage. Step 3 Make sure inverter is turned on, then click "Next". Step 4 Select "Go into WLAN setting interface". Step 5

#### How do I connect a goodwe SEMs inverter?

Within the Goodwe SEMS Portal app,select Next again. When prompted,select "the desired wireless network for the inverter" (your home WiFi network) and select Connection. You've successfully configured your inverter and the power light or WiFi light should now be solid (no flashing).

#### How do I connect my inverter to my router?

Step 2 for WiFi function only. 5-pin Communication Port of the Inverter Step 3 - Step7 for LAN function only. Step 1 Power on the inverter. Step 2 Power on the router. Step 3 Check the indicators on the Kit and the inverter to confirm the communication status of the kit. The Wi-Fi/LAN Kit is powered on.

The steps to connect a GoodWe solar inverter to Wi-Fi are: Download and install the SEMS portal app, and ensure that your solar inverter or Ez Logger Pro (WiFi Version), as well as your modem are turned on. Launch ...

Via Browser Preparation Power on the inverter. Make sure the router is turned on. Switch on the WLAN of laptop. 1. Look for the WiFi signal "Solar-WiFi\*" (\*means the last 8 characters of the ...

GoodWe Help Center; Wi-Fi Configuration Wi-Fi Configuration. Wi-Fi configuration ? Wi-Fi Configuration steps ? Identify Wi-Fi connection Issues ? WI-Fi Configuration FAQ ? After ...

## **SOLAR** PRO. How to connect wifi to goodwe inverter

GoodWe Inverter WiFi Connection. Step 1: Turn On the Inverter's WiFi Mode. Turn on your GoodWe inverter and wait for it to be in ready mode. Press and hold the WiFi or ...

1. Move Wi-Fi router closer to inverter or use a WI-Fi repeater devlce, restart Wi-Fi in "Management" page; 2. Connect to Wî-Fi router and login the setting webpage to check the ...

Learn how to connect your solar inverter to WiFi for real-time monitoring. Follow this easy step-by-step guide to set up your inverter''s WiFi connection

But in general, it's a simple process. Brands like GoodWe, Huawei, and SunGrow follow the same basic steps to connect. Connecting a GoodWe Solar Inverter. For your GoodWe inverter, start by downloading the GoodWe ...

If the WiFi LED does not get stable after doing both the above steps, there is chance that inverter might have forgotten the WiFi and need to configure the WiFi again. Please refer to Option 2 App configuration(pp. 2-4) in the WiFi ...

Most modern inverters like GoodWe, Fronius, SMA, and SolarEdge come with this feature. o Stable WiFi signal: Ensure your WiFi router is within range of your inverter. If the signal is weak, consider using a WiFi extender to boost ...

Another common reason for Wi-Fi issues is a weak Wi-Fi signal which is often due to the distance between the inverter and router. An unstable internet signal from the modem/router could also cause Wi-Fi issues. The ...

Goodwe inverter WIFI setup 1. Power on the inverter. The Power light should be double blinking if WIFI has not already been set up. 2. Note the inverter serial number and ...

Step 3. Wi-Fi configuration instruction Step 1 Instructions for quick installation Step 2 SOP of battery connection Step 3 Wi-Fi configuration instructions A Preparation C ...

Keeping your GoodWe inverter connected to Wi-Fi is essential for effectively monitoring your solar system. A stable connection allows you to track energy generation, monitor power usage, and stay informed about your ...

1.Move Wi-Fi router closer to inverter or use a Wi-Fi repeater device, restart Wi-Fi in "Management" page; 2 nnect to Wi-Fi router and login the setting webpage to check the channel it uses. Please make sure the channel is not bigger than 13.

It's important you know the steps to reconnect any WiFi based device as IP addresses will continue to change over the systems lifetime. Here is how to get your Goodwe inverter WiFi reconnected. Note: If your inverter

## **SOLAR** Pro.

### How to connect wifi to goodwe inverter

has ...

There are several potential reasons for Wi-Fi issues. A common reason is that the modem/router has been replaced forgotten to set up the inverter to the new network, which allows it to ...

These steps include rebooting your router and resetting your modem/router. Download: GoodWe WIFI Setup Instructions (PDF) Preparation. Power on the inverter. Make sure the router is turned on. Switch on the WLAN of your ...

Click "WiFi" Configuration" in login page. 2. Or click the third one in tab bar. 3. Power on Inverter, then click"Next". 4. Click "Go into WLAN setting interface". 5. Connect to Solar-WiFi (password: ...

Step 1 Power on the inverter. Step 2 Power on the router. Step 3 Check the indicators on the Kit and the inverter to confirm the communication status of the kit. The Wi ...

10 WiFi Reset Button For WiFi Reset and WiFi Reload. 11 Indicator To indicate the status of the inverter. 12 Bypass switch Turn the switch to "bypass" when the inverter fails to ...

Web: https://www.bardzyndzalek.olsztyn.pl

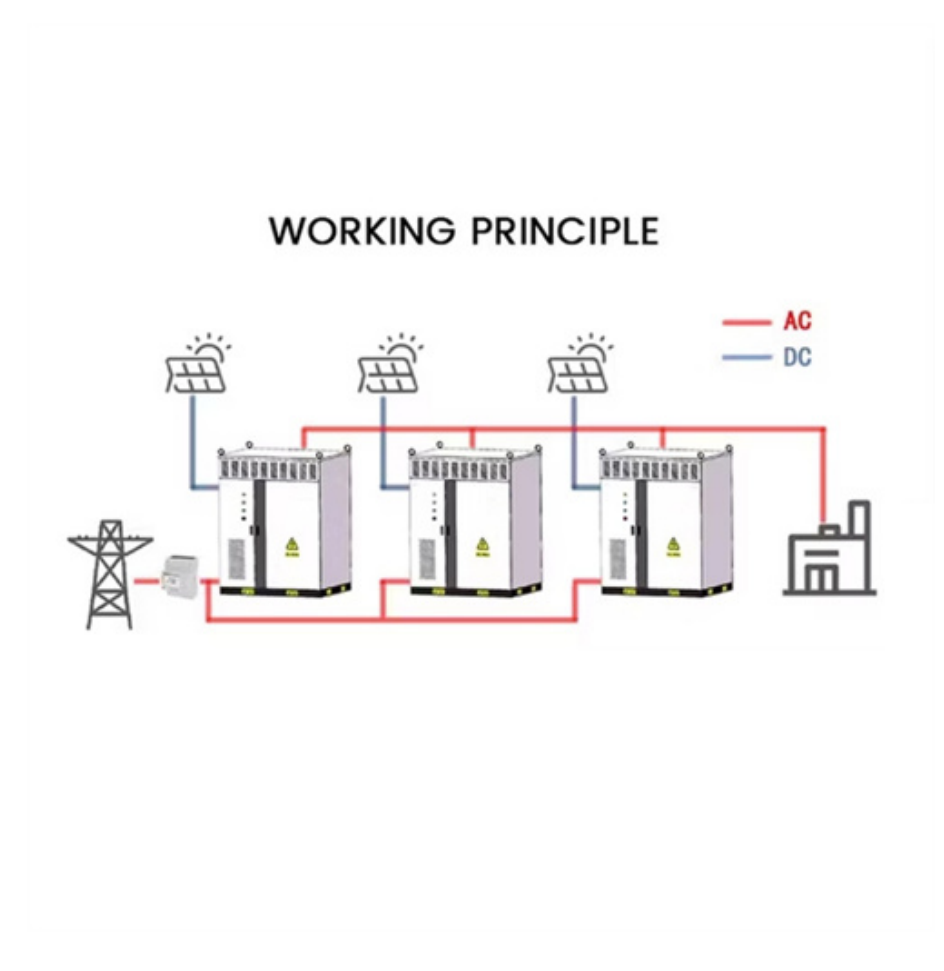